## Stručná příručka

## Informace o tiskárně

## Použití ovládacího panelu tiskárny

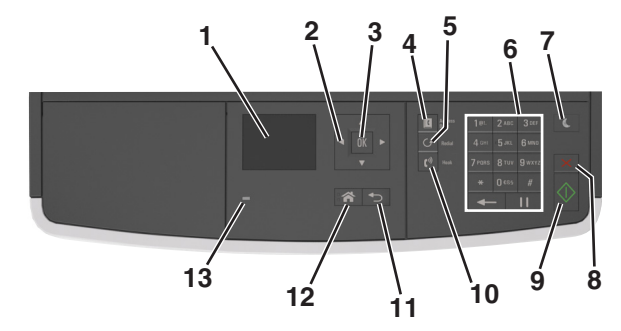

|   | Část                        | Použití                                                                                                    |
|---|-----------------------------|----------------------------------------------------------------------------------------------------|
| 1 | Displej                     | <ul> <li>Zobrazení stavu a zpráv tiskárny</li> <li>Nastavení a ovládání tiskárny</li> </ul>                                                                                                    |
| 2 | tlačítka se šipkou          | Posun nahoru a dolů nebo doleva a doprava                                                                                                    |
| 3 | Tlačítko Výběr              | <ul> <li>Výběr možností nabídky</li> <li>Uložení nastavení.</li> </ul>                                                                                                    |
| 4 | Tlačítko Adresář            | Zobrazí všechny uložené adresy.                                                                                                    |
| 5 | Tlačítko<br>Opakovaná volba | Zobrazí poslední volané číslo.                                                                                                    |
| 6 | Klávesnice                  | Zadání číslic, písmen nebo symbolů.                                                                                                    |
| 7 | Tlačítko Spánek             | Zapnutí režimu spánku nebo režimu hibernace.<br>Následující akce probudí tiskárnu z režimu<br>spánku:<br>• Stisknutí libovolného tlačítka<br>• Otevření dvířek nebo krytu<br>• Odeslání tiskové úlohy z počítače<br>• Resetování vypnutím a zapnutím<br>prostřednictvím hlavního vypínače |
| 8 | Tlačítko Storno             | Zruší veškerou činnost tiskárny.                                                                                                    |
| 9 | Tlačítko Start              | Spuštění úlohy podle toho, který režim je zvolen.                                                                                                    |

|    | Část          | Použití                       |
|----|---------------|-------------------------------|
| 10 | Fax, tlačítko | Odesílání faxů                |
| 11 | Tlačítko Zpět | Návrat na předchozí obrazovku |
| 12 | Tlačítko Domů | Návrat na domovskou obrazovku |
| 13 | Kontrolka     | Kontrola stavu tiskárny       |

## Popis barev tlačítka Spánek a kontrolek

Barvy tlačítka Spánek a kontrolky na ovládacím panelu označují stav tiskárny.

| Kontrolka                                                    | Stav tiskárny                       |                                                              |  |
|--------------------------------------------------------------|-------------------------------------|--------------------------------------------------------------|--|
| Vypnuto Tiskárna je vyp                                      |                                     | nutá nebo v režimu hibernace.                                |  |
| Bliká zeleně Tiskárna se zahř                                |                                     | ívá, zpracovává data nebo tiskne.                            |  |
| Svítí zeleně Tiskárna je zapn                                |                                     | utá, ale je v nečinnosti.                                    |  |
| Bliká červeně Tiskárna vyžadu                                |                                     | je zásah uživatele.                                          |  |
| Kontrolka tlačítka Spánek                                    |                                     | Stav tiskárny                                                |  |
| Vypnuto                                                      |                                     | Tiskárna je vypnutá, nečinná nebo ve stavu<br>Připravena.    |  |
| Svítí žlutě                                                  |                                     | Tiskárna je v režimu spánku.                                 |  |
| Bliká žlutě                                                  |                                     | Tiskárna přechází do nebo se probouzí<br>z režimu hibernace. |  |
| Cyklicky blikne žlu<br>0,1 sekundy a pot<br>zhasne na dobu 1 | utě na<br>tom pomalu<br>.,9 sekundy | Tiskárna je v režimu hibernace.                              |  |

## Založení papíru a speciálních médií

## Nastavení formátu a typu papíru

**1** Na ovládacím panelu tiskárny přejděte na:

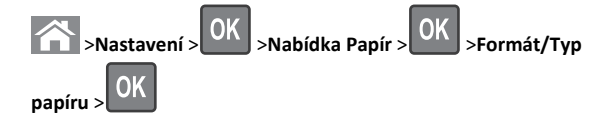

2 Stisknutím a podržením tlačítka se šipkou nahoru nebo dolů vyberte velikost zásobníku nebo podavače a potom stiskněte

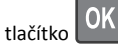

3 Stisknutím tlačítka se šipkou nahoru nebo dolů vyberte formát

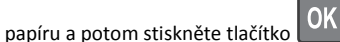

4 Stisknutím a podržením tlačítka se šipkou nahoru nebo dolů vyberte typ zásobníku nebo podavače a potom stiskněte tlačítko

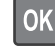

5 Stisknutím tlačítka se šipkou nahoru nebo dolů vyberte typ papíru

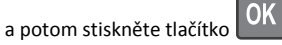

## Nastavení pro Univerzální formát papíru

Univerzální formát papíru je uživatelem definovaný formát, který umožňuje tisknout na formáty papíru, které nejsou přednastaveny v nabídkách tiskárny.

#### Poznámky:

- Nejmenší podporovaný univerzální formát papíru je 76,2 x 76,2 mm (3 x 3 palce) a je podporován pouze univerzálním podavačem.
- Největší podporovaný univerzální formát papíru je 215,9 x 359,92 mm (8,5 x 14,17 palců) a je podporován všemi zdroji papíru.
- **1** Na ovládacím panelu tiskárny přejděte na:

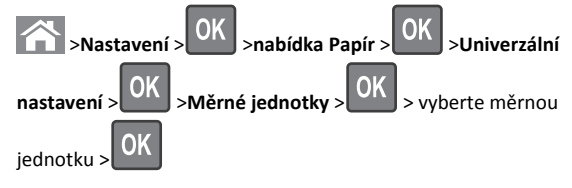

2 Vyberte možnost Na výšku – šířka nebo Na výšku – výška> a

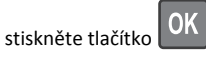

3 Pomocí tlačítka šipka doleva nebo doprava změňte nastavení a

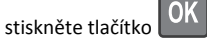

## Vkládání do zásobníků

VÝSTRAHA—NEBEZPEČÍ ÚRAZU: Chcete-li snížit riziko nestability zařízení, vkládejte papír do jednotlivých zásobníků samostatně. Všechny ostatní zásobníky udržujte zavřené až do chvíle, kdy je budete potřebovat.

1 Zcela vytáhněte zásobník.

**Poznámka:** Zásobníky neodstraňujte v průběhu tisku úlohy ani je-li na displeji tiskárny zobrazena zpráva **Zaneprázdněna**. V opačném případě by mohlo dojít k uvíznutí papíru.

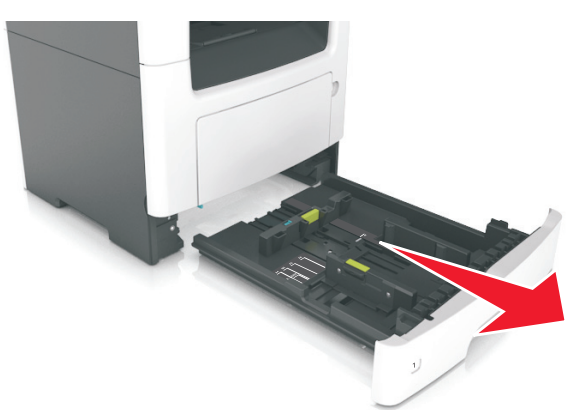

2 Stiskněte pojistku vodicí lišty šířky a posuňte lištu do správné polohy pro formát papíru, který vkládáte.

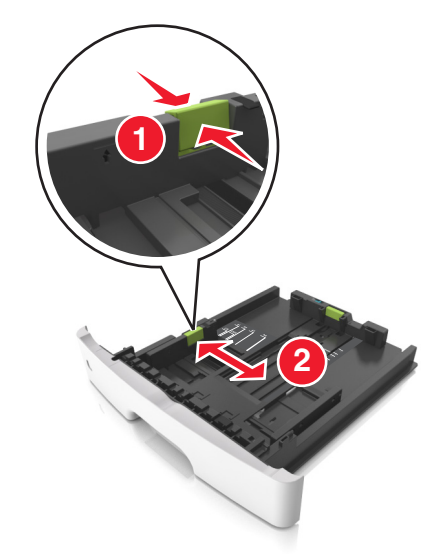

**3** Stiskněte pojistku vodicí lišty délky a posuňte lištu do správné polohy pro formát papíru, který vkládáte.

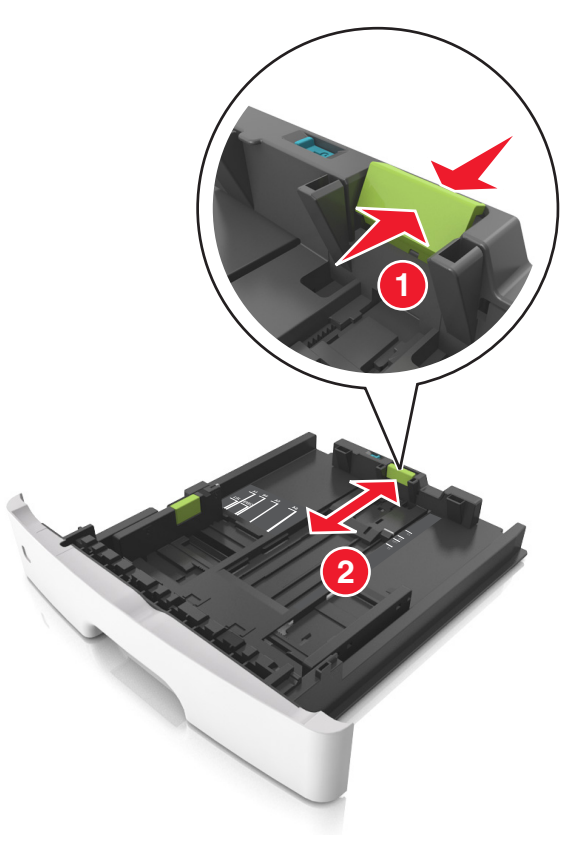

- U některých formátů papíru, např. Letter, Legal nebo A4, stiskněte pojistku vodicí lišty délky a posuňte ji dozadu tak, aby odpovídala délce papíru.
- Při vkládání papíru formátu Legal se vodicí lišta délky roztáhne až za základnu a na papír se může usazovat prach. Chcete-li ochránit papír před prachem, můžete samostatně zakoupit protiprachový kryt. Další informace získáte od podpory zákazníků.
- Pokud vkládáte do standardního zásobníku papír formátu A6, stiskněte pojistku vodicí lišty délky a posuňte ji směrem do středu zásobníku do pozice pro formát A6.
- Zkontrolujte, zda jsou vodicí lišty šířky a délky papíru zarovnány s indikátory formátu papíru na dně zásobníku.

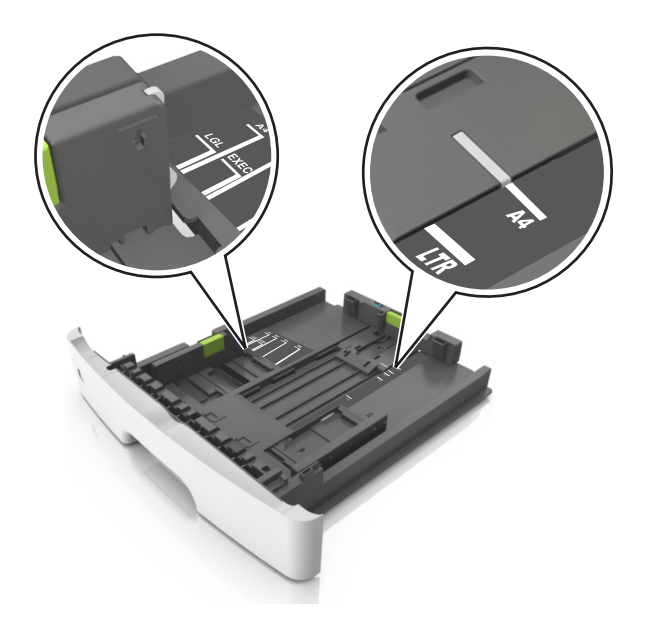

4 Ohněte listy papíru dozadu a dopředu, aby se navzájem oddělily a pak je prolistujte. Papír nepřekládejte a nemačkejte. Srovnejte okraje podle rovné plochy.

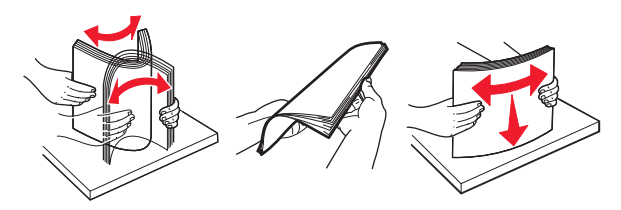

#### Poznámky:

5 Vložte stoh papíru.

- Při použití recyklovaného nebo předtištěného papíru vložte papír otočený lícem dolů.
- Děrovaný papír vložte otvory u horního okraje směrem k přední straně zásobníku.
- Hlavičkový papír vkládejte lícem dolů, horní hranou listu směrem k přední části zásobníku. Při oboustranném tisku vkládejte hlavičkový papír lícem nahoru a dolním okrajem listu k přední straně zásobníku.
- Ujistěte se, že je papír pod indikátorem maximálního naplnění papírem vyznačeným po straně vodicí lišty šířky.

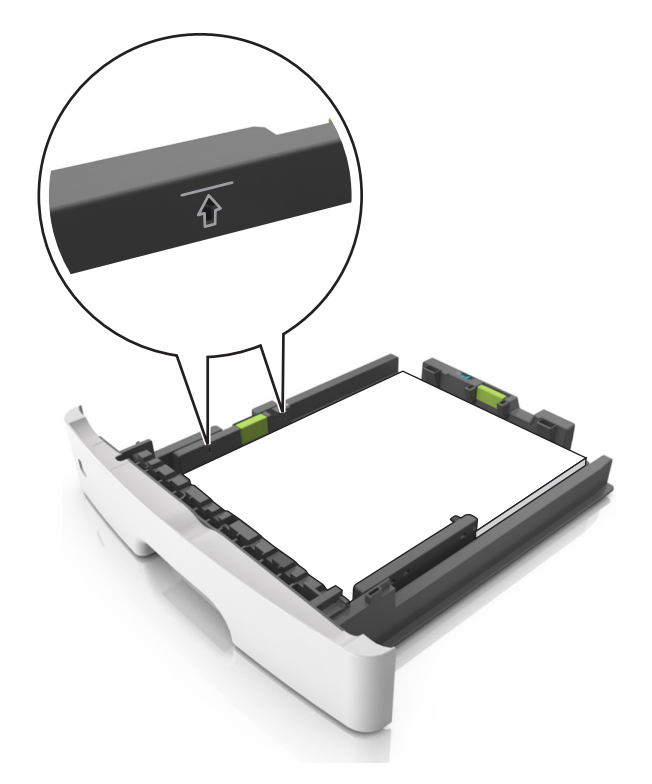

#### 6 Vložte zásobník.

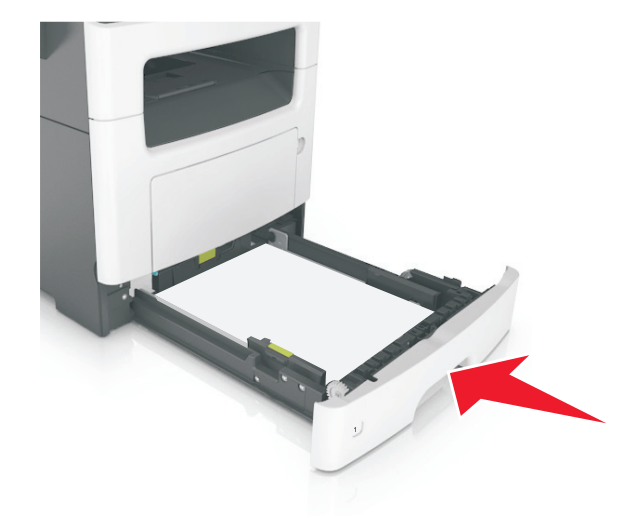

7 V nabídce Papír na ovládacím panelu tiskárny nastavte formát a typ papíru odpovídající papíru vloženému do zásobníku.

**Poznámka:** Nastavte správný formát a typ papíru, abyste zabránili uvíznutí papíru a problémům s kvalitou tisku.

## Vkládání do univerzálního podavače

Univerzální podavač použijte v případě, kdy tisknete na různé typy a formáty papírů nebo zvláštních médií, např. karty, průhledné fólie a obálky. Můžete ho využít také pro tisk jedné stránky na hlavičkový papír.

**1** Otevřete univerzální podavač.

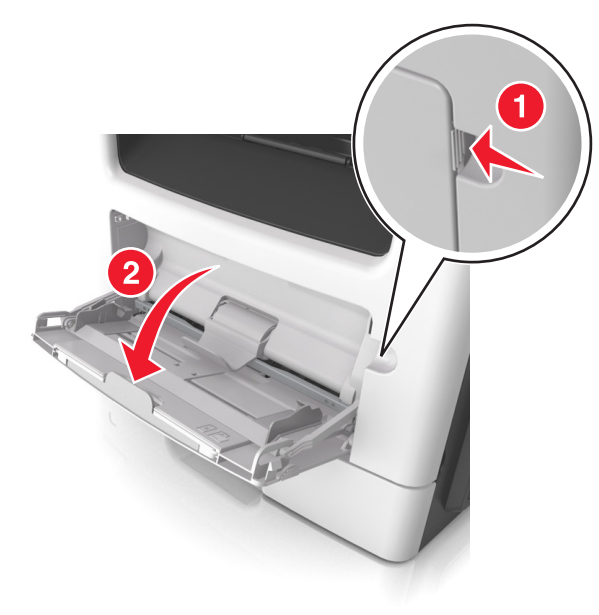

**a** Vytáhněte nástavec univerzálního podavače.

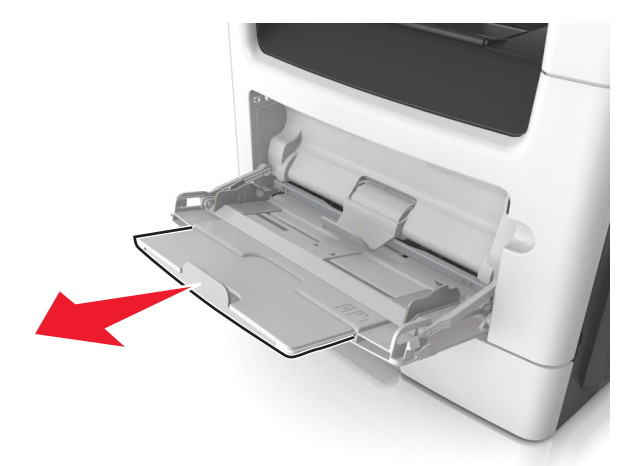

b Jemně vytáhněte nástavec tak, aby byl univerzální podavač úplně roztažený a otevřený.

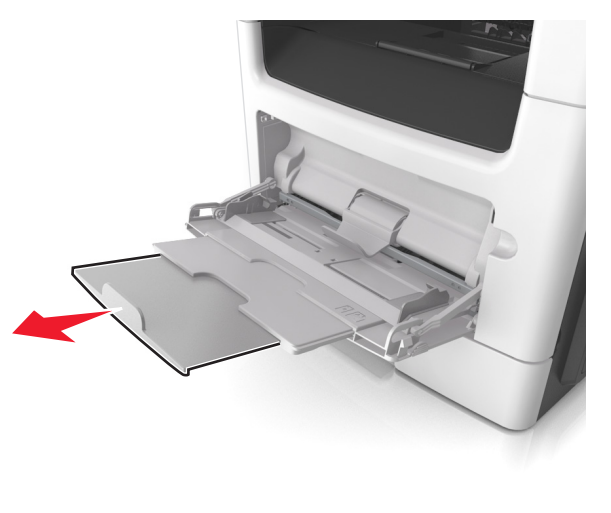

2 Stiskněte pojistku levé vodicí lišty šířky a posuňte lišty do správné polohy pro papír, který zakládáte.

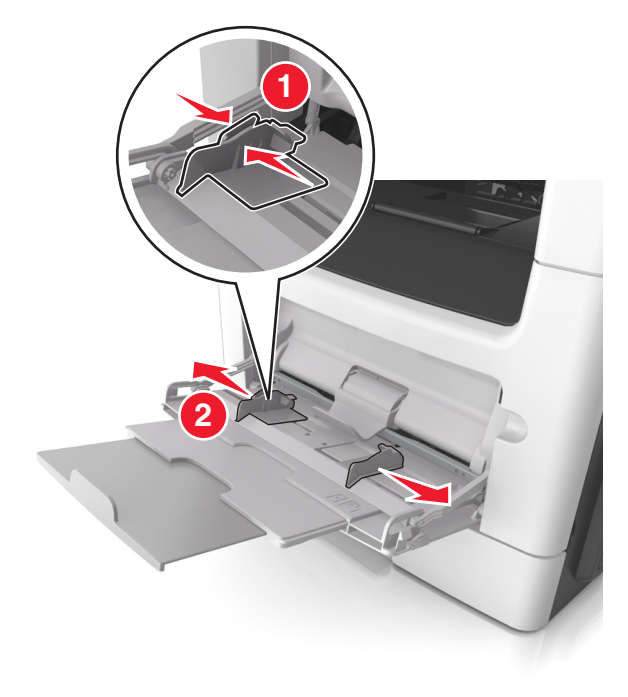

- 3 Připravte se založit papír nebo zvláštní médium.
  - Ohněte listy papíru vzad a vpřed, abyste je uvolnili, a potom je prolistujte. Papír nepřekládejte a nemačkejte. Srovnejte okraje podle rovné plochy.

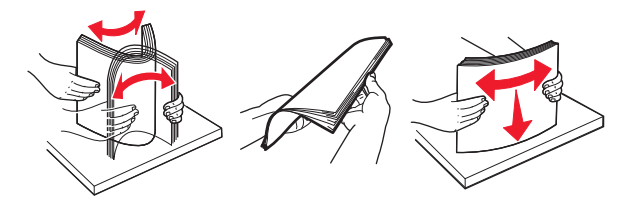

 Průhledné fólie držte za okraje. Ohněte balík průhledných fólií tam a zpět, abyste je uvolnili, a poté je prolistujte. Srovnejte okraje podle rovné plochy.

**Poznámka:** Nedotýkejte se strany průhledných fólií, na kterou se bude tisknout. Dejte si pozor, ať je nepoškrábete.

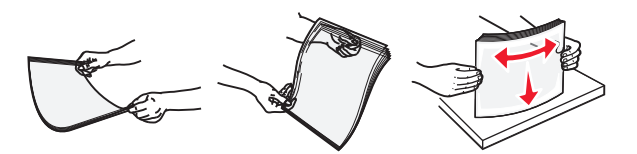

 Ohněte stoh obálek, abyste je uvolnili, a potom je prolistujte. Srovnejte okraje podle rovné plochy.

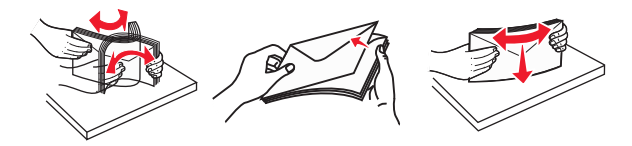

4 Vložte papír nebo speciální média.

#### Poznámky:

- Netlačte papír nebo speciální média do univerzálního podavače silou.
- Ujistěte, že výška papíru nebo speciálních médií nepřesahuje maximální náplň papíru označenou na vodicích lištách.
   Přeplnění může způsobit uvíznutí papíru.

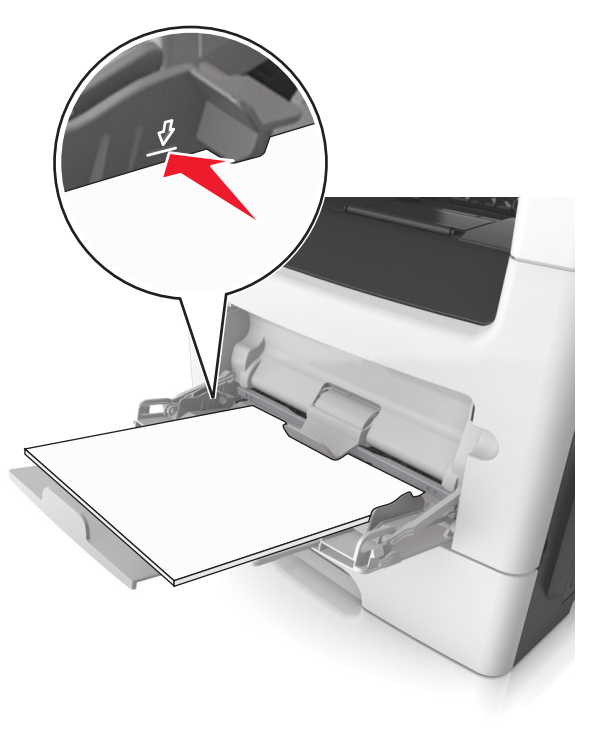

 Papíry, průhledné fólie a karty založte stranou doporučenou k tisku nahoru a předním okrajem směrem do tiskárny. Další informace o zakládání průhledných folií najdete na balení, ve kterém byly dodány.

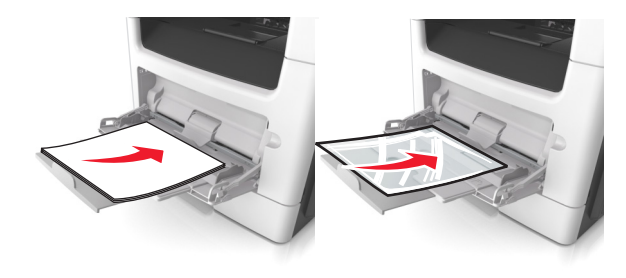

**Poznámka:** Při vkládání papíru formátu A6 zkontrolujte, zda je nástavec univerzálního podavače lehce opřený o okraj papíru, aby posledních několik listů papíru zůstalo na místě.

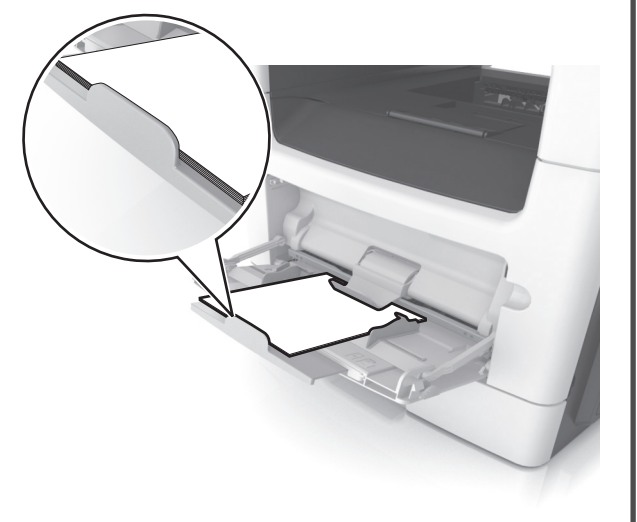

 Hlavičkový papír vkládejte lícem nahoru a horním okrajem směrem do tiskárny. Při oboustranném tisku vkládejte hlavičkový papír lícem dolů a dolním okrajem směrem do tiskárny.

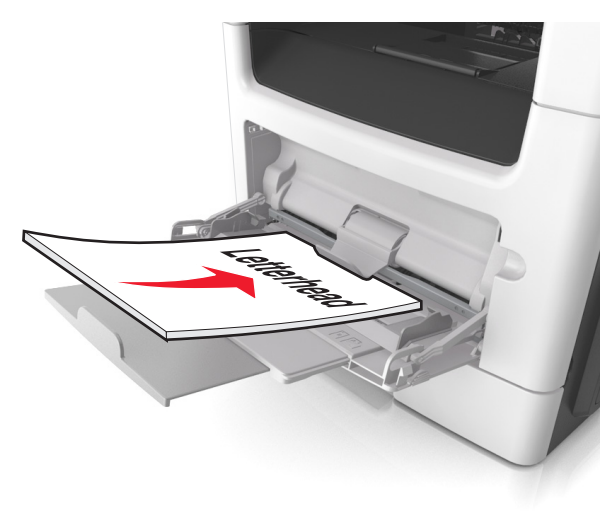

• Obálky vkládejte chlopní doleva a lícem dolů.

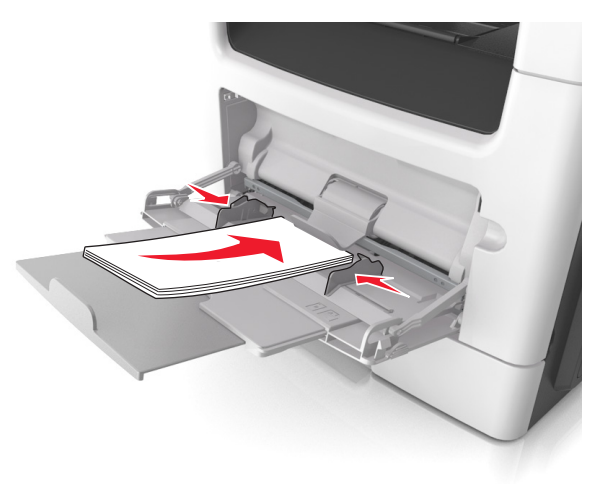

Výstraha—nebezpečí poškození: Nikdy nepoužívejte obálky se známkami, sponkami, prasklinami, okénky, barevnými okraji nebo samolepícími plochami. Takové obálky by mohly vážně poškodit tiskárnu. 5 Pomocí ovládacího panelu tiskárny nastavte v nabídce Papír formát a typ papíru odpovídající papíru nebo speciálním médiím vloženým do univerzálního podavače.

## Propojování a rozpojování zásobníků

## Propojování a rozpojování zásobníků

Poznámka: Tato funkce se používá pouze u síťových tiskáren.

1 Otevřete webový prohlížeč a zadejte do pole adresy IP adresu tiskárny.

#### Poznámky:

- Adresu IP tiskárny najdete v části TCP/IP v nabídce Síť/Porty. IP adresa se zobrazí jako čtyři sady čísel oddělených tečkou, například 123.123.123.123.
- Pokud používáte server proxy, dočasně ho zakažte, aby se správně načetla webová stránka.
- 2 Klepněte na položku Nastavení >nabídka Papír.
- **3** Změňte nastavení zásobníku tak, abyste určili formát a typ papíru pro zásobník.
  - Chcete-li zásobníky spojit, zkontrolujte, zda formát a typ papíru pro zásobník odpovídá druhému zásobníku.
  - Chcete-li zásobníky rozpojit, zkontrolujte, zda formát nebo typ papíru pro zásobník neodpovídá druhému zásobníku.
- 4 Klepněte na tlačítko Odeslat.

Výstraha—nebezpečí poškození: Papír vložený v zásobníku musí odpovídat názvu typu papíru přiřazenému v tiskárně. Teplota zapékače se liší podle vybraného typu papíru. Pokud by nastavení nebyla správně nakonfigurována, mohlo by dojít k potížím.

## Určení vlastního názvu typu papíru

#### Používání vestavěného webového serveru

1 Otevřete webový prohlížeč a zadejte do pole adresy IP adresu tiskárny.

#### Poznámky:

- Adresu IP tiskárny zobrazíte v části TCP/IP v nabídce Síť/Zprávy. Adresa IP se zobrazí jako čtyři sady čísel oddělených tečkou, například 123.123.123.123.
- Pokud používáte server proxy, dočasně ho zakažte, aby se správně načetla webová stránka.

- 2 Klepněte na položku Nastavení >Nabídka Papír >Vlastní názvy.
- 3 Vyberte vlastní název a zadejte nový název vlastního typu papíru.
- 4 Klepněte na tlačítko Odeslat.
- 5 Stiskněte možnost Vlastní typy a ověřte, zda se vlastní název nahradil novým názvem vlastního typu papíru.

#### Pomocí ovládacího panelu tiskárny

**1** Na ovládacím panelu tiskárny přejděte na:

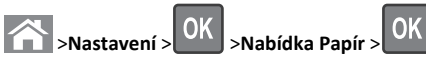

2 Vyberte vlastní název a zadejte nový název vlastního typu papíru.

>Vlastní názvv

>Vlastní tvpv

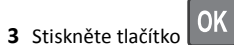

4 Stiskněte možnost Vlastní typy a ověřte, zda se vlastní název nahradil novým názvem vlastního typu papíru.

## Přiřazení vlastního typu papíru

#### Používání vestavěného webového serveru

- Otevřete webový prohlížeč a zadejte do pole adresy IP adresu tiskárny.
  - Poznámky:
  - Adresu IP tiskárny zobrazíte v části TCP/IP v nabídce Síť/Zprávy. Adresa IP se zobrazí jako čtyři sady čísel oddělených tečkou, například 123.123.123.123.
  - Pokud používáte server proxy, dočasně ho zakažte, aby se správně načetla webová stránka.
- 2 Klepněte na položku Nastavení >Nabídka Papír >Vlastní typy.
- **3** Vyberte název vlastního typu papíru a poté vyberte typ papíru.

**Poznámka:** Výchozím typem papíru pro všechny uživatelem definované vlastní názvy je Papír.

4 Klepněte na tlačítko Odeslat.

#### Pomocí ovládacího panelu tiskárny

1 Na ovládacím panelu tiskárny přejděte na:

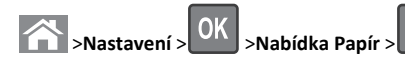

**2** Vyberte název vlastního typu papíru a poté vyberte typ papíru.

**Poznámka:** Výchozím typem papíru pro všechny uživatelem definované vlastní názvy je Papír.

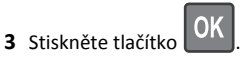

## Tisk

## Tisk dokumentu

## Tisk dokumentu

- 1 V nabídce Papír na ovládacím panelu tiskárny nastavte typ a formát papíru odpovídající vloženému papíru.
- **2** Odešlete tiskovou úlohu:

#### Uživatelé se systémem Windows

- a Otevřete dokument. Klepněte na nabídku Soubor >Tisk.
- b Klepněte na tlačítko Vlastnosti, Předvolby, Možnosti nebo Nastavení.
- c V případě potřeby změňte nastavení.
- d Klepněte na tlačítko OK >Tisk.

#### Uživatelé se systémem Macintosh

- a V případě potřeby upravte nastavení v dialogovém okně Nastavení stránky:
  - Otevřete dokument a zvolte příkaz Soubor >Nastavení stránky.
  - 2 Zvolte formát papíru nebo vytvořte vlastní formát tak, aby odpovídal vloženému papíru.
  - 3 Klepněte na tlačítko OK.
- **b** V případě potřeby upravte nastavení v dialogovém okně Nastavení stránky:
  - Otevřete dokument a zvolte nabídku Soubor >Tisk.
     V případě potřeby si nechte zobrazit další možnosti klepnutím na odkrývací trojúhelník.
  - 2 Nastavení můžete podle potřeby upravit v dialogovém okně Tisk a místních nabídkách.
    - **Poznámka:** Chcete-li tisknout na specifický typ papíru, upravte nastavení typu papíru tak, aby odpovídalo vloženému papíru, nebo vyberte příslušný zásobník či podavač.
  - 3 Klepněte na tlačítko Tisk.

## Nastavení sytosti toneru

#### Pomocí serveru Embedded Web Server

1 Otevřete webový prohlížeč a zadejte do pole adresy IP adresu tiskárny.

#### Poznámky:

- IP adresu tiskárny najdete v části TCP/IP v nabídce Síť/Porty. IP adresa se zobrazí jako čtyři sady čísel oddělených tečkou, například 123.123.123.123.
- Pokud používáte server proxy, dočasně jej zakažte, aby se správně načetla webová stránka.
- 2 Klepněte na položku Nastavení > Nastavení tisku > nabídka Kvalita > Sytost toneru.
- 3 Upravte sytost toneru a klepněte na tlačítko Odeslat.

#### Pomocí ovládacího panelu tiskárny

1 Na ovládacím panelu tiskárny přejděte na:

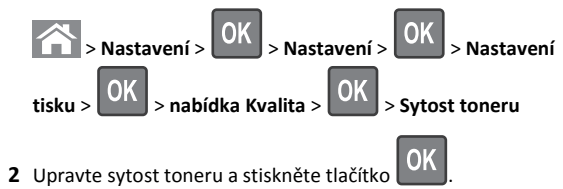

## Zrušení tiskové úlohy

## Zrušení tiskové úlohy z ovládacího panelu tiskárny

- 1 Na ovládacím panelu tiskárny stiskněte tlačítko 📕
- 2 Když se zobrazí seznam tiskových úloh, vyberte úlohu, kterou

chcete zrušit, a potom stiskněte tlačítko

3 Stisknutím tlačítka 🕋 se vrátíte na domovskou obrazovku.

## Zrušení tiskové úlohy z počítače

### Uživatelé se systémem Windows

1 Otevřete složku Tiskárny a poté vyberte tiskárnu.

2 V tiskové frontě vyberte úlohu, kterou chcete zrušit, a poté ji odstraňte.

### Uživatelé se systémem Macintosh

- 1 V nabídce počítače Apple vyberte možnost System Preferences (Systémové předvolby) a přejděte k tiskárně.
- 2 V tiskové frontě vyberte úlohu, kterou chcete zrušit, a poté ji odstraňte.

## Kopírování

## Kopírování

## Rychlé kopírování

 Vložte předlohu lícem nahoru a krátkou stranou napřed do podavače ADF nebo lícem dolů na skleněnou plochu skeneru.

#### Poznámky:

- Do podavače ADF nevkládejte dopisnice, fotografie, malé dokumenty, průhledné fólie, fotografický papír ani tenká média (např. výstřižky z časopisů). Tyto dokumenty pokládejte na skleněnou plochu skeneru.
- Pokud je papír vložen správně, rozsvítí se kontrolka podavače ADF.
- 2 Pokud vkládáte dokument do podavače ADF, nastavte vodicí lišty.

**Poznámka:** Aby nebyl obraz oříznutý, musí být velikost předlohy a velikost papíru pro kopírování stejné.

3 Na ovládacím panelu tiskárny stiskněte tlačítko

## Kopírování pomocí podavače ADF

1 Vložte originální dokument do zásobníku podavače ADF lícem nahoru, krátkou stranou napřed.

### Poznámky:

- Do zásobníku podavače ADF nevkládejte dopisnice, fotografie, malé dokumenty, průhledné fólie, fotografický papír ani tenká média (např. výstřižky z časopisů). Tyto dokumenty pokládejte na skleněnou plochu skeneru.
- Po správném vložení papíru se rozsvítí kontrolka podavače ADF.

- 2 Nastavení vodicí lišty
- 3 Na ovládacím panelu tiskárny zadejte pomocí klávesnice počet

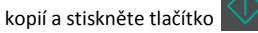

## Kopírování ze skleněné plochy skeneru

- 1 Položte originální dokument lícem dolů do levého horního rohu skleněné plochy skeneru.
- 2 Na ovládacím panelu tiskárny zadejte pomocí klávesnice počet

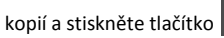

Poznámka: Pokud chcete skenovat další dokument, položte ho na skleněnou plochu skeneru, přejděte stisknutím tlačítka šipka doleva nebo doprava na položku Skenovat další stránku, a

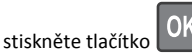

3 Pomocí tlačítka šipka doleva nebo doprava přejděte na položku

Dokončit úlohu, a potom stiskněte tlačítko

## Kopírování fotografií

- Položte fotografii lícem dolů do levého horního rohu skleněné plochy skeneru.
- 2 Na ovládacím panelu tiskárny přejděte na:

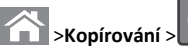

## > Typ obsahu >Fotografie

3 V nabídce Zdroj obsahu zvolte nastavení, které nejlépe popisuje kopírovanou předlohovou fotografii, a poté stiskněte tlačítko

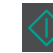

**Poznámka:** Pokud chcete kopírovat další fotografii, položte ji na skleněnou plochu skeneru, stisknutím tlačítka šipka doleva nebo doprava přejděte na položku **Skenovat další stránku** a stiskněte

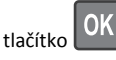

4 Pomocí tlačítka šipka doleva nebo doprava přejděte na položku

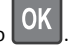

Dokončit úlohu, a potom stiskněte tlačítko

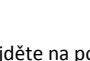

## Zrušení úlohy kopírování z ovládacího panelu tiskárny

- **1** Na ovládacím panelu tiskárny stiskněte tlačítko
- 2 Když se zobrazí seznam úloh kopírování, vyberte úlohu, kterou

chcete zrušit, a potom stiskněte tlačítko

**3** Stisknutím tlačítka se vrátíte na domovskou obrazovku.

## Zasílání e-mailem

## Nastavení tiskárny pro zasílání e-mailů

## Nastavení funkce e-mailu

1 Otevřete webový prohlížeč a zadejte do pole adresy IP adresu tiskárny.

#### Poznámky:

- Adresu IP tiskárny najdete v části TCP/IP v nabídce Síť/Porty. IP adresa se zobrazí jako čtyři sady čísel oddělených tečkou, například 123.123.123.123.
- Pokud používáte server proxy, dočasně ho zakažte, aby se správně načetla webová stránka.
- 2 Klepněte na tlačítko Nastavení >Nastavení emailu/FTP >Nastavení e-mailu.
- 3 Zadejte příslušné informace a klepněte na tlačítko Odeslat.

## Konfigurace nastavení e-mailu

1 Otevřete webový prohlížeč a zadeite do pole adresy IP adresu tiskárny.

#### Poznámky:

- Adresu IP tiskárny najdete v části TCP/IP v nabídce Síť/Porty. IP adresa se zobrazí jako čtyři sady čísel oddělených tečkou, například 123.123.123.123.
- Pokud používáte server proxy, dočasně ho zakažte, aby se správně načetla webová stránka.
- 2 Klepněte na tlačítko Nastavení >Nastavení e-mailu/FTP > Nastavení e-mailu.

3 Zadejte příslušné informace a klepněte na tlačítko Odeslat.

## Vytvoření zkratky e-mailu pomocí vestavěného webového serveru

1 Otevřete webový prohlížeč a zadejte do pole adresy IP adresu tiskárny.

#### Poznámky:

- Adresu IP tiskárny najdete v části TCP/IP v nabídce Síť/Porty. IP adresa se zobrazí jako čtyři sady čísel oddělených tečkou, například 123.123.123.123.
- Pokud používáte server proxy, dočasně ho zakažte, aby se správně načetla webová stránka.
- 2 Klepněte na tlačítko Nastavení >Správa zástupců >Nastavení zástupců e-mailu.
- 3 Zadejte název zástupce a zadejte e-mailovou adresu.

Poznámka: Pokud zadáváte více adres, oddělte je od sebe čárkou (,).

- 4 V případě potřeby upravte nastavení skenování.
- 5 Zadejte číslo zkratky a stiskněte tlačítko Přidat. Pokud zadáte číslo, které je již použito, zobrazí se výzva, abyste zvolili jiné číslo.

## Zrušení e-mailu

Na ovládacím panelu tiskárny stiskněte tlačítko

## Faxování

## Odeslání faxu

## Odeslání faxu pomocí ovládacího panelu tiskárny

1 Položte předlohu lícem nahoru, krátkou stranou napřed, do zásobníku podavače ADF, nebo lícem dolů na skleněnou plochu skeneru.

#### Poznámky:

- Do zásobníku podavače ADF nevkládejte dopisnice, fotografie, malé dokumenty, průhledné fólie, fotografický papír ani tenká média (např. výstřižky z časopisů). Tyto dokumenty pokládejte na skleněnou plochu skeneru.
- Po správném vložení papíru se rozsvítí kontrolka podavače ADF.
- 2 Pokud vkládáte dokument do zásobníku podavače ADF, nastavte vodicí lištv.
- 3 Na ovládacím panelu tiskárny přejděte na:

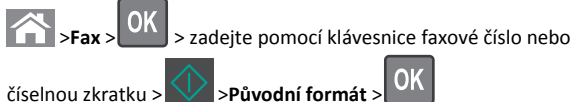

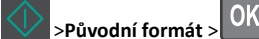

Poznámka: Pokud chcete faxovat další dokument, položte ho na skleněnou plochu skeneru, přejděte stisknutím tlačítka šipka doleva nebo doprava na položku Skenovat další stránku, a

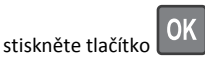

4 Pomocí tlačítka šipka doleva nebo doprava přeiděte na položku

OK Dokončit úlohu, a potom stiskněte tlačítko

## Odeslání faxu pomocí počítače

#### Uživatelé se systémem Windows

- 1 Otevřete dokument a klepněte na položky Soubor >Tisk.
- 2 Vyberte tiskárnu a potom klepněte na možnost Vlastnosti, Předvolby, Možnosti nebo Nastavení.
- 3 Klepněte na položky Faxování > Zapnout fax a zadejte čísla příjemců faxu.
- 4 V případě potřeby nakonfigurujte další nastavení faxu.
- 5 Použijte změny a odešlete faxovou úlohu.

- Faxový doplněk lze používat pouze s ovladačem PostScript nebo univerzálním faxovým ovladačem. Další informace získáte na místě, kde jste tiskárnu zakoupili.
- Chcete-li použít faxový doplněk s ovladačem PostScript, nakonfigurujte a zapněte jej na kartě Konfigurace.

#### Uživatelé se systémem Macintosh

- 1 Otevřete dokument a zvolte nabídku File (Soubor) >Print (Tisk).
- 2 Zvolte tiskárnu.
- 3 Zadejte číslo příjemce faxu a v případě potřeby nakonfigurujte další nastavení faxu.
- 4 Odešlete faxovou úlohu.

## Odeslání faxu pomocí číselné zkratky

Faxové zkratky fungují stejně jako tlačítka pro rychlé vytáčení na telefonu nebo faxu. Zkrácené číslo (1-999) může zahrnovat jednoho nebo více příjemců.

 Vložte předlohu lícem nahoru a krátkou stranou napřed do podavače ADF nebo lícem dolů na skleněnou plochu skeneru.

#### Poznámky:

- Do podavače ADF nevkládejte dopisnice, fotografie, malé dokumenty, průhledné fólie, fotografický papír ani tenká média (např. výstřižky z časopisů). Tyto dokumenty pokládejte na skleněnou plochu skeneru.
- Pokud je papír vložen správně, rozsvítí se kontrolka podavače ADF.
- 2 Pokud vkládáte dokument do podavače ADF, nastavte vodicí lišty.
- **3** Stiskněte tlačítko **#** a následně zadejte číselnou zkratku pomocí klávesnice.

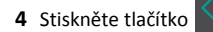

## Odeslání faxu v naplánovaný čas

 Vložte předlohu lícem nahoru a krátkou stranou napřed do podavače ADF nebo lícem dolů na skleněnou plochu skeneru.

#### Poznámky:

- Do podavače ADF nevkládejte dopisnice, fotografie, malé dokumenty, průhledné fólie, fotografický papír ani tenká média (např. výstřižky z časopisů). Tyto dokumenty pokládejte na skleněnou plochu skeneru.
- Pokud je papír vložen do zásobníku podavače správně, rozsvítí se kontrolka podavače ADF.
- 2 Pokud vkládáte dokument do podavače ADF, nastavte vodicí lišty.
- 3 Na ovládacím panelu tiskárny přejděte na:

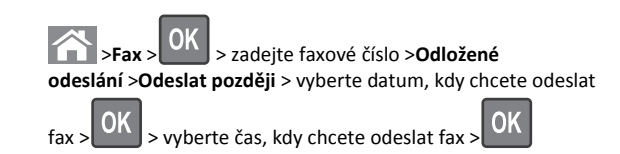

4 Stiskněte tlačítko

**Poznámka:** Dokument se naskenuje a odešle faxem v naplánovaném čase.

# Vytvoření zástupce cíle faxování pomocí vestavěného webového serveru

Můžete přiřadit číslo zástupce jednomu faxovému číslu nebo skupině faxových čísel.

Otevřete webový prohlížeč a zadejte do pole adresy IP adresu tiskárny.

#### Poznámky:

- Adresu IP tiskárny najdete v části TCP/IP v nabídce Síť/Porty. IP adresa se zobrazí jako čtyři sady čísel oddělených tečkou, například 123.123.123.123.
- Pokud používáte server proxy, dočasně ho zakažte, aby se správně načetla webová stránka.
- 2 Klepněte na tlačítko Nastavení > Správa zástupců > Nastavení zástupců faxování.

**Poznámka:** Možná budete muset zadat heslo. Pokud nemáte ID a heslo, obraťte se na správce systému.

**3** Zadejte název zástupce a potom faxové číslo.

#### Poznámky:

- Chcete-li vytvořit zástupce pro více čísel, zadejte faxová čísla pro skupinu.
- Jednotlivá faxová čísla ve skupině oddělte středníkem (;).
- 4 Přiřaďte číslo zkratky.

**Poznámka:** Pokud zadáte číslo, které je již použito, zobrazí se výzva, abyste zvolili jiné číslo.

5 Klepněte na tlačítko Přidat.

## Zrušení odesílaného faxu

## Zrušení faxové úlohy během skenování originálních dokumentů

• Jestliže používáte zásobník podavače ADF a zobrazí se zpráva

Skenování stránky, stiskněte tlačítko 🔀

 Pokud používáte skleněnou plochu skeneru a zobrazí se zpráva Skenování stránky, Skenovat další stránku nebo Dokončit úlohu,

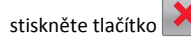

## Zrušení faxové úlohy po naskenování originálních dokumentů

- 1 Na ovládacím panelu tiskárny stiskněte tlačítko 🎴
- 2 Stisknutím tlačítka šipka doleva nebo doprava přejděte na úlohu, kterou chcete zrušit.
- 3 Stiskněte tlačítko OK >Odstranit vybrané úlohy.

## Skenování

# Skenování na adresu serveru FTP pomocí číselné zkratky

 Položte předlohu lícem nahoru, krátkou stranou napřed, do zásobníku podavače ADF, nebo lícem dolů na skleněnou plochu skeneru.

- Do zásobníku podavače ADF nevkládejte dopisnice, fotografie, malé dokumenty, průhledné fólie, fotografický papír ani tenká média (např. výstřižky z časopisů). Tyto dokumenty pokládejte na skleněnou plochu skeneru.
- Po správném vložení papíru se rozsvítí kontrolka podavače ADF.
- 2 Pokud vkládáte dokument do zásobníku podavače ADF, nastavte vodicí lišty.
- **3** Na ovládacím panelu tiskárny stiskněte tlačítko **#** a potom zadejte číselnou zkratku FTP serveru.

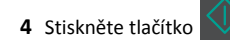

## Odstraňování uvíznutí

## Prevence uvíznutí

#### Vložte správně papír.

• Ověřte, zda papír leží v zásobníku rovně.

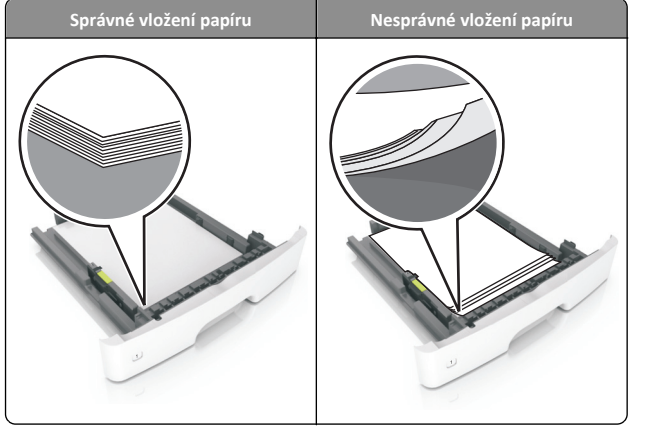

- Při probíhajícím tisku nevyjímejte zásobník.
- Při probíhajícím tisku neplňte zásobník. Naplňte jej před zahájením tisku nebo počkejte na výzvu k plnění.
- Nezakládejte příliš mnoho papíru. Ujistěte se, že výška stohu papíru nepřesahuje indikátor maximálního možného naplnění papírem.

• Nezasouvejte papír do zásobníku. Vložte papíru podle obrázku.

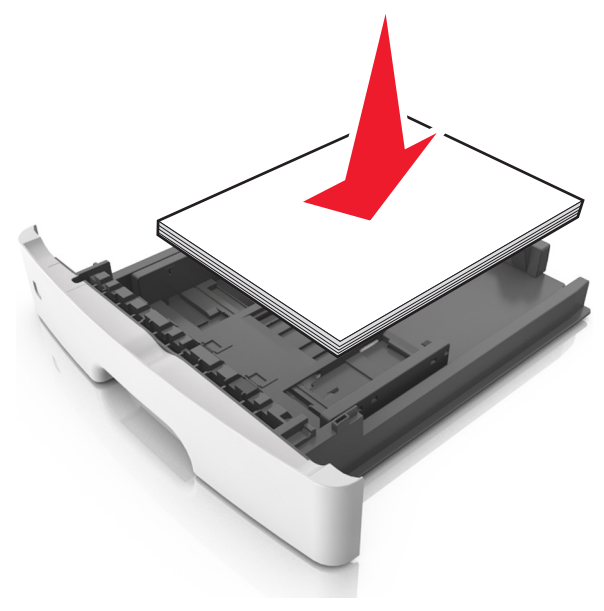

- Ujistěte se, že jsou vodicí lišty v zásobníku nebo univerzálním podavači na správných místech a že na papír nebo obálky příliš netlačí.
- Po založení papíru zásobník přiměřenou silou zatlačte do tiskárny.

#### Používejte doporučený papír.

- Používejte pouze doporučený papír a speciální média.
- Nezakládejte pomačkaný, zohýbaný, vlhký, ohnutý nebo zprohýbaný papír.
- Před založením papíry ohněte, prolistujte a narovnejte.

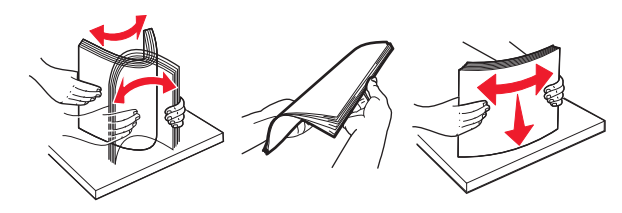

- Nepoužívejte papír, který je nastříhaný nebo nařezaný ručně.
- Nepoužívejte více formátů, gramáží a typů papíru v jednom zásobníku.
- Zkontrolujte, zda je v počítači nebo na ovládacím panelu tiskárny správně zadán formát a typ papíru.

• Papír skladujte v souladu s doporučeními výrobce.

## Popis hlášení o uvíznutí papíru a o místě uvíznutí

Když dojde k uvíznutí papíru, na displeji tiskárny se zobrazí hlášení o místě uvíznutí a informace, že je potřeba uvíznutý papír odstranit. Otevřete dvířka, kryty a zásobníky označené na displeji a odstraňte zaseknutí.

- Když je zapnutý Pomocník při uvíznutí, tiskárna po odstranění uvíznutého papíru automaticky vysune prázdné nebo částečně potisknuté stránky do standardního odkladače. Zkontrolujte, zda stoh tiskových výstupů neobsahuje tyto stránky.
- Pokud je možnost Napravit zaseknutí nastavena na hodnotu Zapnuto nebo Auto, vytiskne tiskárna zaseknuté stránky znovu. Ovšem nastavení Automaticky nezaručuje, že se stránka vytiskne znovu.

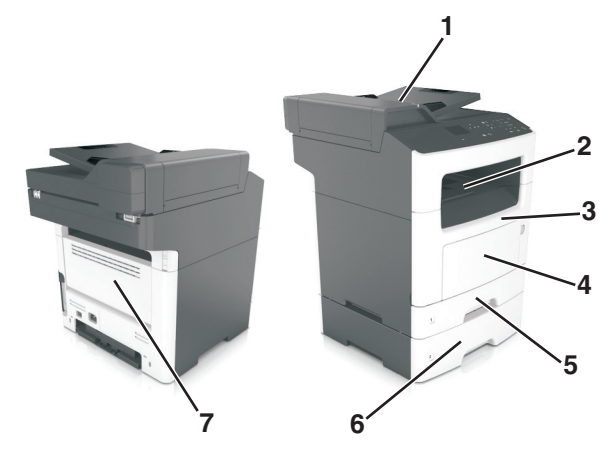

|   | Oblast<br>přístupu k<br>uvíznutému<br>papíru         | Zpráva na ovládacím<br>panelu tiskárny                                              | Požadovaná akce                                                                 |
|---|------------------------------------------------------|-------------------------------------------------------------------------------------|---------------------------------------------------------------------------------|
| 1 | Podavač ADF<br>(automatický<br>podavač<br>dokumentů) | Uvíznutí [x] stránek,<br>otevřete horní kryt<br>automatického<br>podavače. [28y.xx] | Vyjměte všechen papír ze<br>zásobníku podavače ADF a<br>vyjměte uvíznutý papír. |
| 2 | Standardní<br>zásobník                               | Uvíznutí stránky [x],<br>vyjměte papír ze<br>standardního<br>odkladače. [20y.xx]    | Vyjměte zablokovaný<br>papír.                                                   |

|   | Oblast<br>přístupu k<br>uvíznutému<br>papíru | Zpráva na ovládacím<br>panelu tiskárny                                                                  | Požadovaná akce                                                                                                    |
|---|----------------------------------------------|----------------------------------------------------------------------------------------------------|----------------------------------------------------------------------------------------------------|
| 3 | Přední dvířka                                | Uvíznutí stránky [x],<br>otevřete přední<br>dvířka. [20y.xx]                                            | Otevřete přední dvířka,<br>vyjměte tonerovou kazetu<br>a fotoválec a odstraňte<br>uvíznutý papír.                                                                                                    |
| 4 | &Univerzální<br>podavač                      | Uvíznutí stránky [x],<br>vyjměte papír z ručního<br>podavače. [250.xx]                                  | Vyjměte veškerý papír<br>z univerzálního podavače a<br>potom vyjměte veškerý<br>uvíznutý papír.                                                                                                    |
| 5 | Zásobník 1                                   | Uvíznutí stránky [x],<br>vyjměte zásobník 1 a<br>uvolněte jednotku pro<br>oboustranný<br>tisk. [23y.xx] | Zcela vytáhněte zásobník<br>1, zatlačte dolů přední<br>záklopku duplexoru a<br>odstraňte zaseknutý<br>papír<br><b>Poznámka:</b> Možná budete<br>muset otevřít zadní<br>dvířka, abyste odstranili<br>uvíznutý papír označený<br>chybou 23y.xx. |
| 6 | Zásobník [x]                                 | Uvíznutí stránky [x],<br>vyjměte zásobník<br>[x]. [24y.xx]                                              | Vytáhněte daný zásobník a<br>vyjměte zaseknutý papír.                                                                                                    |
| 7 | Zadní dvířka                                 | Uvíznutí stránky [x],<br>otevřete zadní<br>dvířka. [20y.xx]                                             | Otevřete zadní dvířka a<br>vyjměte uvíznutý papír.                                                                                                    |

# Uvíznutí stránky [x], otevřete přední dvířka. [20y.xx]

VÝSTRAHA—HORKÝ POVRCH: Vnitřek tiskárny může být horký. Aby se snížilo riziko poranění od horké součásti, nechte povrch vychladnout, než se jej dotknete.

1 Stiskněte tlačítko na pravé straně tiskárny a otevřete přední dvířka.

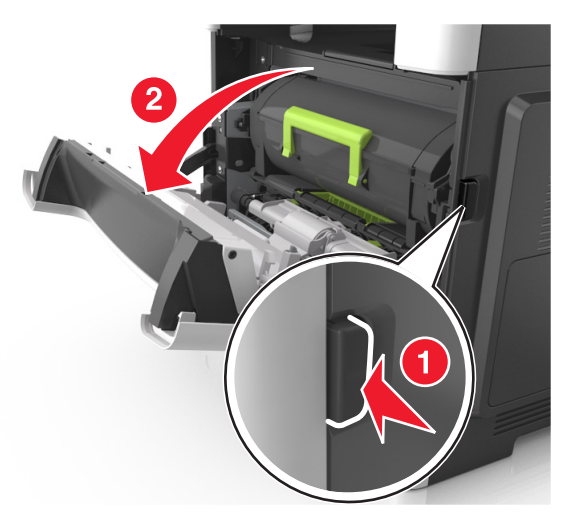

2 Pomocí držadla vytáhněte tonerovou kazetu ven.

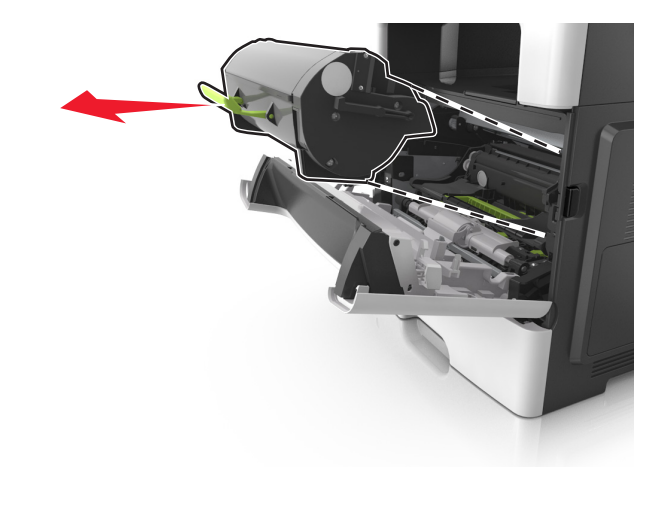

**3** Zvedněte zelené držadlo a poté vytáhněte zobrazovací jednotku z tiskárny.

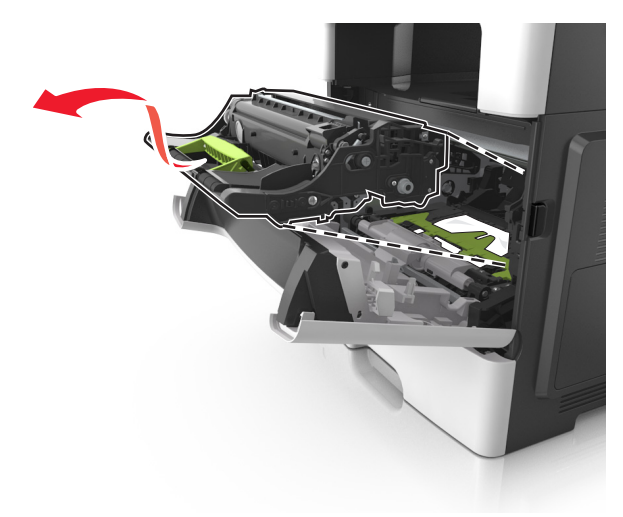

Výstraha—nebezpečí poškození: Nedotýkejte se zářivě modrého bubnu fotoválce pod zobrazovací jednotkou. Učiníte-li tak, můžete negativně ovlivnit kvalitu budoucích tiskových úloh.

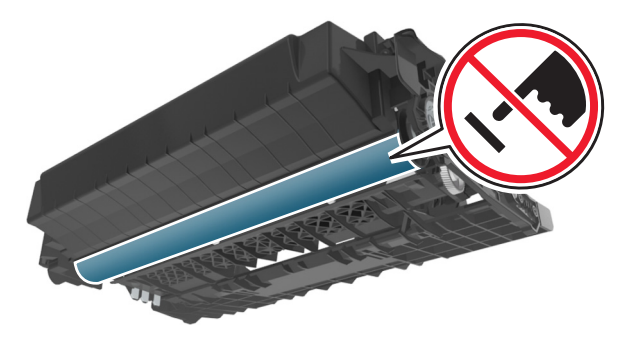

4 Zobrazovací jednotku odložte na rovný a hladký povrch.

Výstraha—nebezpečí poškození: Nevystavujte zobrazovací jednotku přímému světlu na více než 10 minut. Delší vystavení přímému světlu může způsobit problémy s kvalitou tisku.

5 Zdvihněte zelenou chlopeň na přední straně tiskárny.

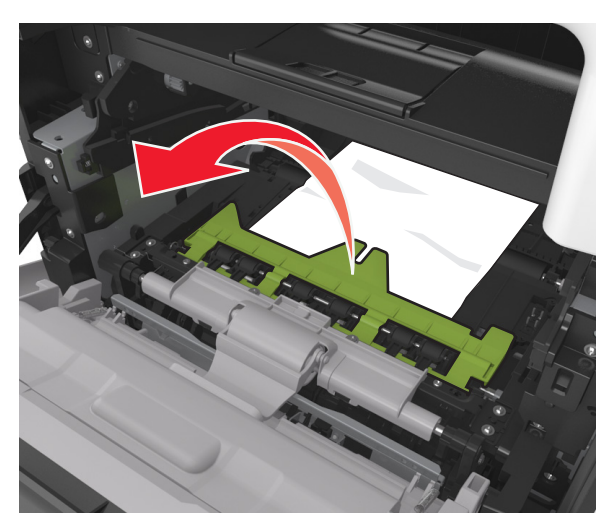

6 Pevně uchopte uvíznutý papír na obou stranách a opatrně jej vytáhněte.

**Poznámka:** Ujistěte se, že jsou vyjmuty všechny útržky papíru.

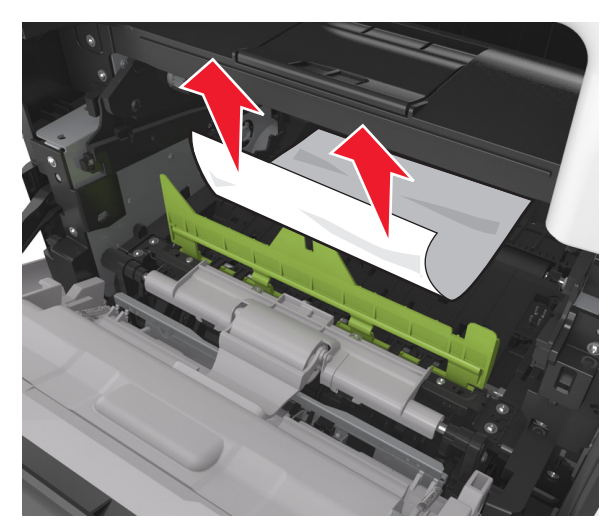

7 Vložte zobrazovací jednotku do tiskárny tak, že vyrovnáte šipky na bočních kolejničkách jednotky se šipkami na bočních kolejničkách v tiskárně a vložíte jednotku do tiskárny.

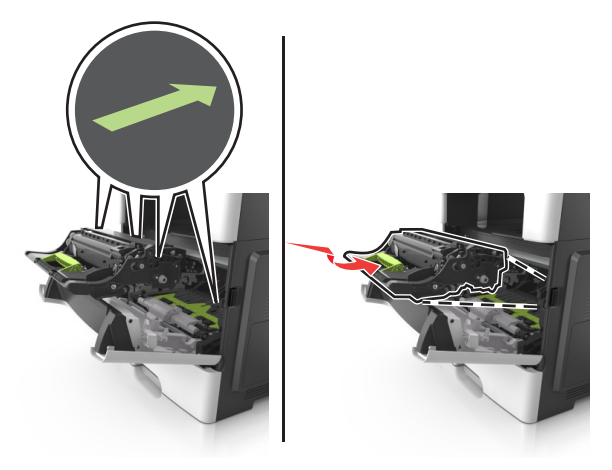

8 Vložte tonerovou kazetu do tiskárny tak, že vyrovnáte šipky na bočních kolejničkách kazety se šipkami na bočních kolejničkách v tiskárně a vložíte kazetu do tiskárny.

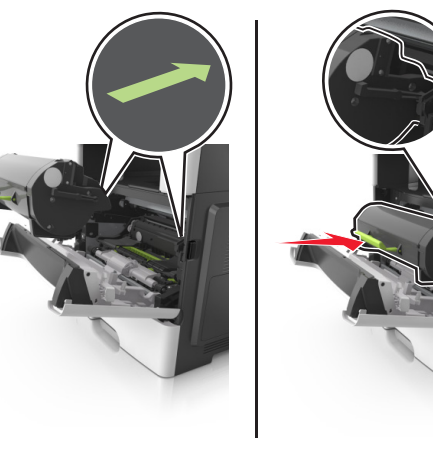

- 9 Zavřete přední dvířka.
- 10 Na ovládacím panelu tiskárny se dotkněte tlačítka 🥙. Tím odstraníte hlášení a můžete pokračovat v tisku. U modelů tiskáren bez dotykové obrazovky vyberte položku Další > >Odstraňte

zaseknutý papír a klepněte na tlačítko OK >

## Uvíznutí stránky [x], otevřete zadní dvířka. [20y.xx]

1 Otevřete přední dvířka a odstraňte uvíznutý papír ze zadních dvířek.

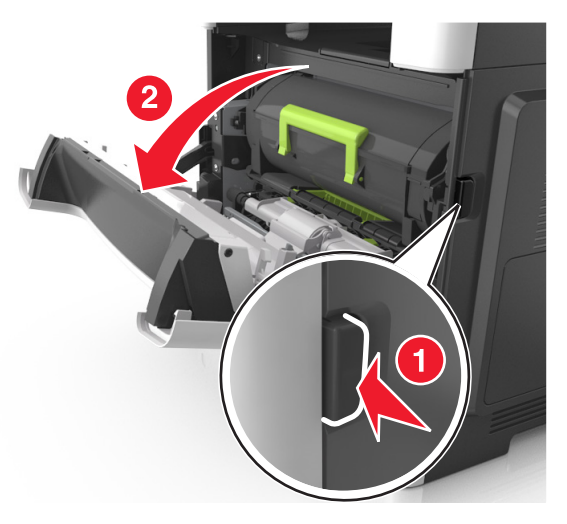

2 Opatrně stáhněte dolů zadní dvířka.

VÝSTRAHA-HORKÝ POVRCH: Vnitřek tiskárny může být horký. Aby se snížilo riziko poranění od horké součásti, nechte povrch vychladnout, než se jej dotknete.

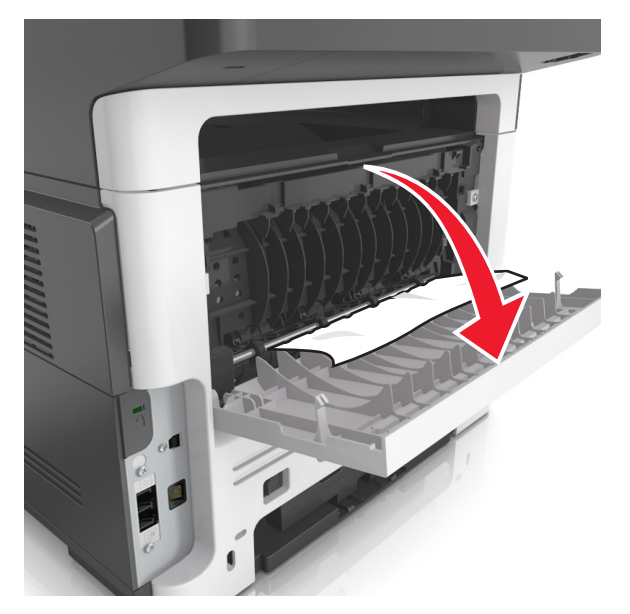

**3** Pevně uchopte uvíznutý papír na obou stranách a opatrně jej vytáhněte.

Poznámka: Ujistěte se, že jsou vyjmuty všechny útržky papíru.

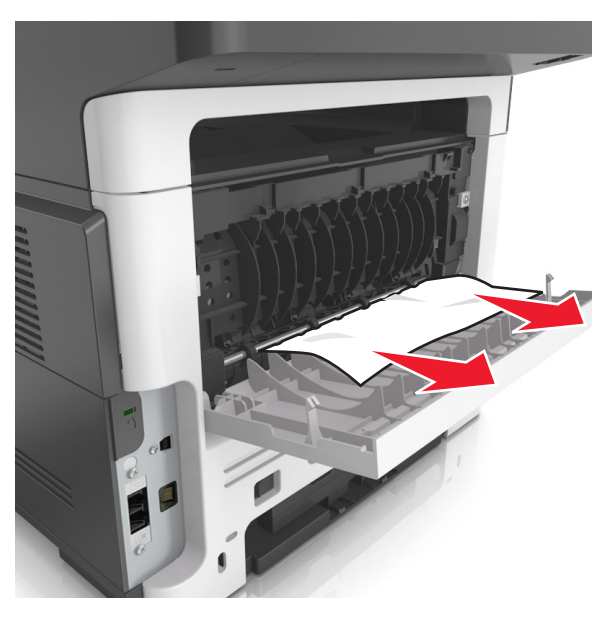

4 Zavřete zadní a poté přední dvířka.

5 Na ovládacím panelu tiskárny se dotkněte tlačítka 🗹 . Tím odstraníte hlášení a můžete pokračovat v tisku. U modelů tiskáren

bez dotykové obrazovky vyberte položku Další > OK > Odstraňte zaseknutý papír a klepněte na tlačítko OK > OK

# Uvíznutí stránky [x], vyjměte papír ze standardního odkladače. [20y.xx]

1 Pevně uchopte zaseknutý papír na obou stranách a opatrně jej vytáhněte.

Poznámka: Ujistěte se, že jsou vyjmuty všechny útržky papíru.

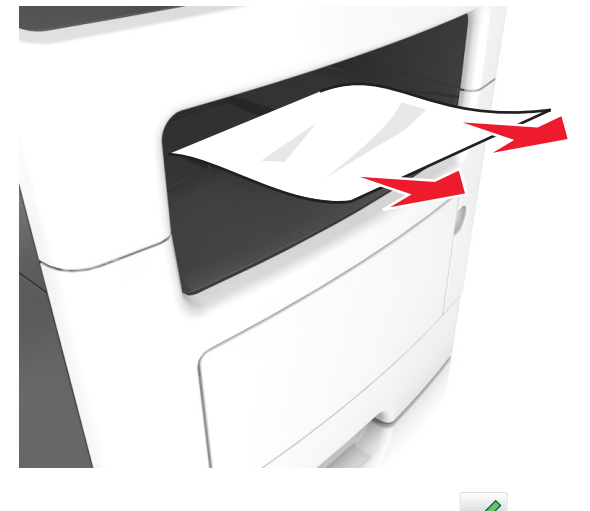

2 Na ovládacím panelu tiskárny se dotkněte tlačítka <u>S</u>. Tím odstraníte hlášení a můžete pokračovat v tisku. U modelů tiskáren

bez dotykového displeje zvolte **Další** > OK >

>Odstraňte uvíznutý

papír a stiskněte tlačítko OK > OK

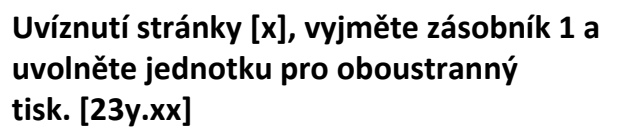

VÝSTRAHA—HORKÝ POVRCH: Vnitřek tiskárny může být horký. Abyste omezili riziko zranění způsobeného horkou součástí, nedotýkejte se povrchu, dokud nevychladne.

**1** Vytáhněte zásobník úplně z tiskárny.

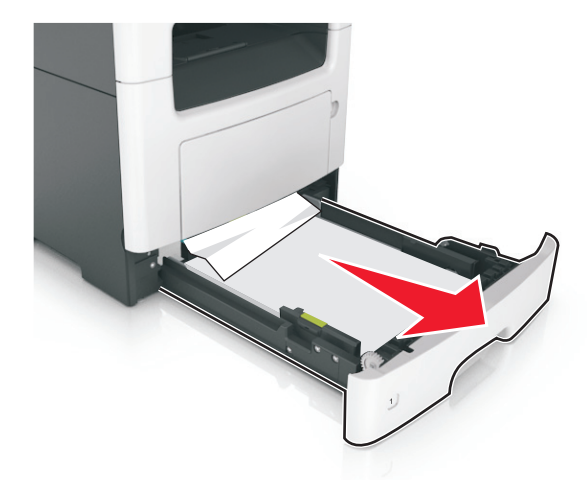

2 Najděte modrou páčku a stiskněte ji dolů; tím uvolníte uvíznutý papír.

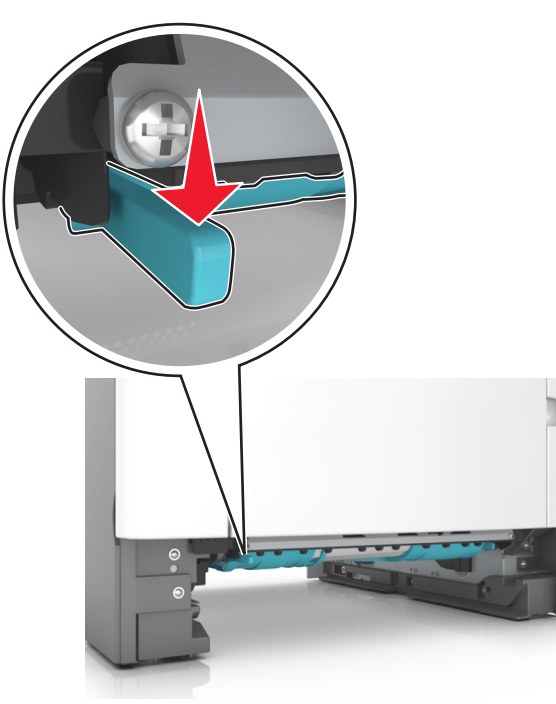

**3** Pevně uchopte uvíznutý papír na obou stranách a opatrně jej vytáhněte.

Poznámka: Ujistěte se, že jsou vyjmuty všechny útržky papíru.

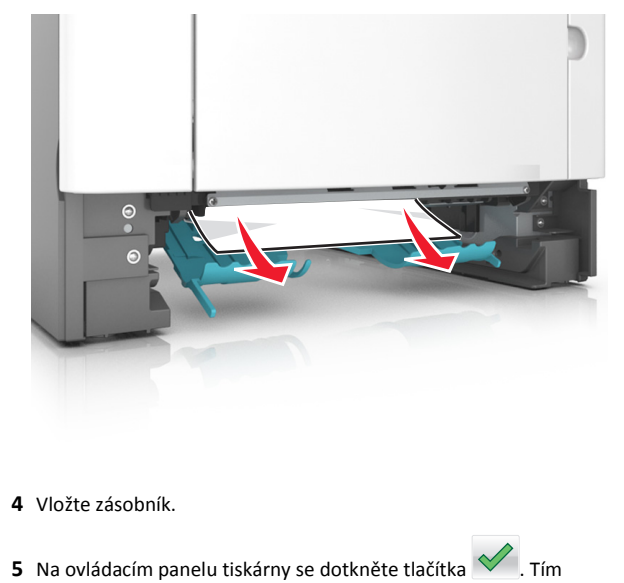

5 Na ovládacím panelu tiskárny se dotkněte tlačítka \_\_\_\_\_. Tím odstraníte hlášení a můžete pokračovat v tisku. U modelů tiskáren

bez dotykového displeje zvolte Další > OK > Odstraňte uvíznutý papír a stiskněte tlačítko OK > OK .

## Uvíznutí stránky [x], otevřete zásobník [x]. [24y.xx]

**1** Vytáhněte zásobník úplně z tiskárny.

Poznámka: Toto hlášení na displeji tiskárny označuje zásobník, ve kterém uvíznul papír.

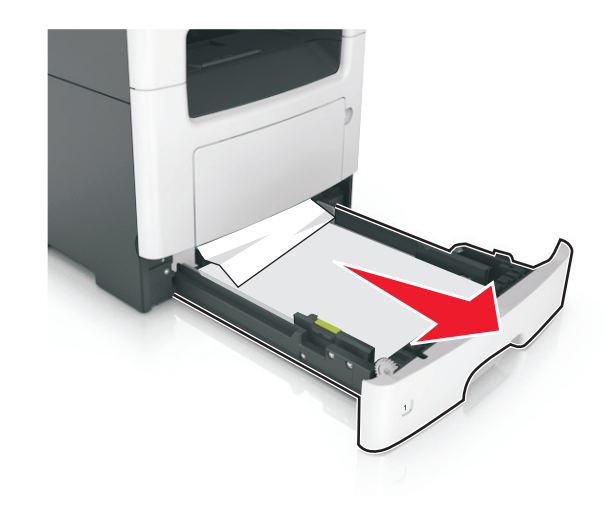

2 Pevně uchopte uvíznutý papír na obou stranách a opatrně jej vytáhněte.

Poznámka: Ujistěte se, že jsou vyjmuty všechny útržky papíru.

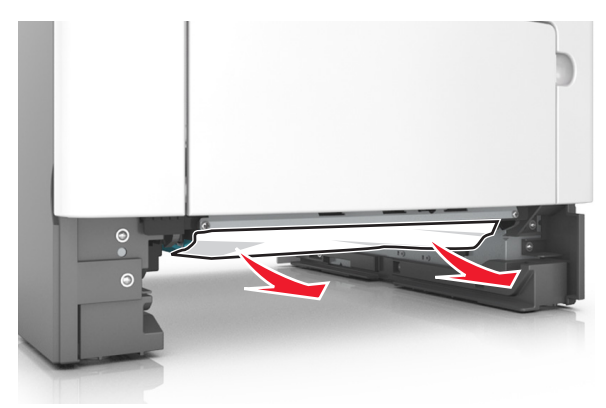

3 Vložte zásobník.

4 Na ovládacím panelu tiskárny se dotkněte tlačítka . Tím odstraníte hlášení a můžete pokračovat v tisku. U modelů tiskáren bez dotykového displeje zvolte Další > OK > Odstraňte uvíznutý papír a stiskněte tlačítko OK > OK.

## Uvíznutí stránky [x], vyjměte papír z ručního podavače. [25y.xx]

1 Pevně uchopte zaseknutý papír na obou stranách a opatrně jej vytáhněte z univerzálního podavače.

Poznámka: Ujistěte se, že jsou vyjmuty všechny útržky papíru.

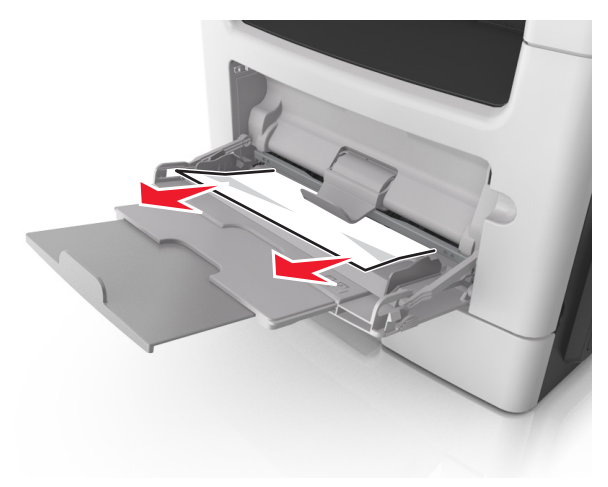

2 Ohněte listy papíru dozadu a dopředu, aby se navzájem oddělily a pak je prolistujte. Papír nepřekládejte a nemačkejte. Srovnejte okraje podle rovné plochy.

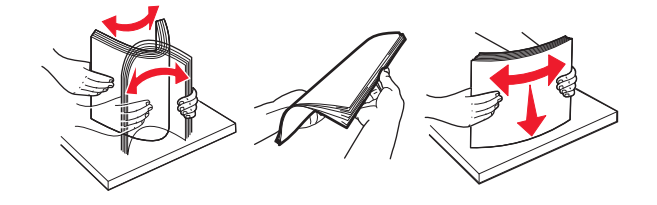

#### 3 Znovu vložte papír do univerzálního podavače.

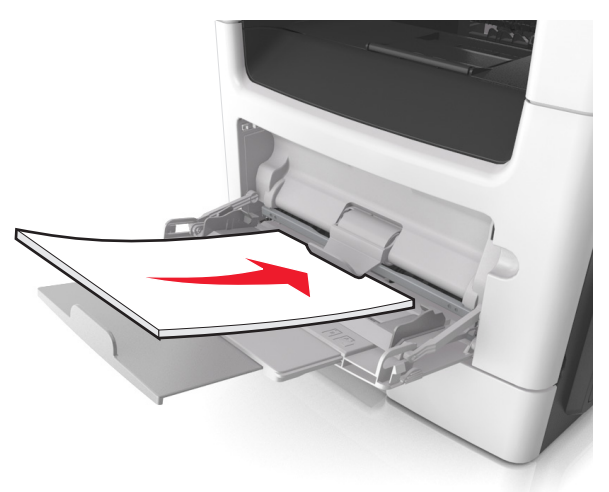

Poznámka: Ověřte, že je vodicí lišta lehce opřená o okraj papíru.

4 Na ovládacím panelu tiskárny se dotkněte tlačítka V. Tím odstraníte hlášení a můžete pokračovat v tisku. U modelů tiskáren

bez dotykové obrazovky vyberte položku Další > V > Odstraňte

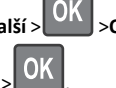

zaseknutý papír a klepněte na tlačítko OK >

## Uvíznutí [x] stránek, otevřete horní kryt automatického podavače. [28y.xx]

1 Vyjměte veškeré předlohy z podavače ADF.

Poznámka: Tato zpráva zmizí po odstranění stránek z podavače ADF.

2 Otevřete kryt podavače ADF.

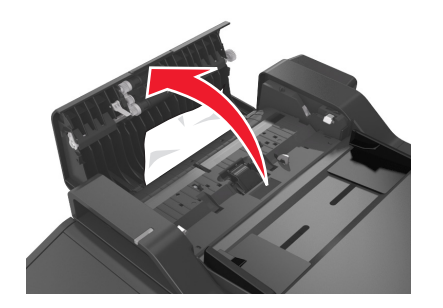

**3** Pevně uchopte uvíznutý papír na obou stranách a opatrně jej vytáhněte.

Poznámka: Ujistěte se, že jsou vyjmuty všechny útržky papíru.

- **4** Zavřete kryt podavače ADF.
- 5 Srovnejte okraje předloh, vložte originální dokumenty do podavače ADF a nastavte vodicí lištu.
- 6 Na ovládacím panelu tiskárny se dotkněte tlačítka <u>fi</u>. Tím odstraníte hlášení a můžete pokračovat v tisku. U modelů tiskáren

bez dotykové obrazovky vyberte položku **Další** > OK > Odstraňte

zaseknutý papír a klepněte na tlačítko OK >

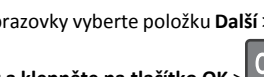